Installations- og driftshåndbog Kompakt varmemåler Kompakt varme-/kølemåler Kompakt kølemåler

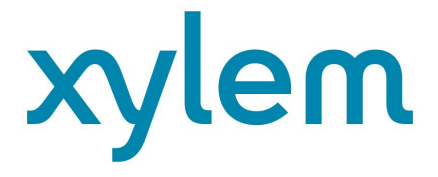

DK

**PolluStat** Ultralydsvarmemåler DE-16-MI004-PTB025 (MID-varme) DE-16-M-PTB-0097 (national tysk køling) CH-T2-18768-00 (national schweizisk køling) OE18 C340 (national østrigsk køling)

# 1 Anvendelse og funktion

Denne PolluStat er designet til måling af forbrugt energi i et lukket opvarmnings-, kølings- eller opvarmnings-/kølingssystem.

# 2 Pakkens indhold

- Varmemåler eller varme-/kølingsmåler i form af en kalkulator, en flowsensor og to temperatursensorer. De er alle permanent forbundet med hinanden
- Installationssæt (afhængig af type)
- Installations- og driftshåndbog:
  - Driftshåndbog "PolluStat-kommunikationsgrænseflader" (med målere med en optisk grænseflade)
    - Overensstemmelseserklæring

# 3 Generel information

- Gyldige standarder for anvendelse af varmemålere: EN 1434, del 1-6, EU-direktivet for måleinstrumenter 2014/32/EU, bilag I og MI-004; og de relevante nationale verifikationsforordninger.
- Ved udvælgelse, installation, idriftsættelse, overvågning og vedligeholdelse af instrumentet overholdes standarden EN 1434 del 6, såvel som verifikationsforordningerne PTB TR K8 + K9 for Tyskland (og enhver anden relevant, national verifikationsforordning i andre lande).
- Ved kombinerede varme-/kølingsmålere har kølingsregistret ingen kontrolprocedure. Nationale forordninger for forbrugsmåling af køling skal overholdes.
- De tekniske forordninger for elektriske installationer skal overholdes.
- Dette produkt opfylder kravene i Europarådets direktiv om elektromagnetisk kompatibilitet (EMC-direktivet) 2014/30/EU.
- Instrumentets identifikationsplade og pakningerne må ikke fjernes eller beskadiges ellers er garantien og den godkendte anvendelse af instrumentet ikke længere gyldig!
- For at opnå målestabilitet for måleren er det nødvendigt, at vandkvaliteten opfylder kravene i AGFW-anbefaling FW-510 og dokumentet VDI (den tyske ingeniørsammenslutning) VDI 2035.
- Varmemåleren forlod fabrikken i overensstemmelse med alle gældende sikkerhedsbestemmelser. Alt vedligeholdelses- og reparationsarbejde må kun udføres af kvalificeret personale.
- Instrumenter med aktiveret radiofunktion er ikke tilladt på luftfragt.
- Det korrekte installationspunkt i systemet skal vælges til ind- eller udløb (se afsnit 3.1 "Piktogrammers installationspunkt").
- Temperatursensorkablerne og kablerne mellem kalkulator og flowsensor må ikke snos, foldes, forlænges eller forkortes.
- For at rengøre varmemåleren (kun ved behov) bruges en let fugtig klud.
- For at beskytte mod beskadigelse og snavs bør varmemåleren kun fjernes fra emballagen direkte inden installation.
- Hvis der er installeret mere end en varmemåler i én enhed, skal man sørge for, at alle målere har samme installationsforhold.
- Alle specifikationer og instruktioner, der er anført på databladet og i applikationsnoterne, skal overholdes. Yderligere oplysninger fås på www.sensus.com | www.xylem.com.
- Varmemåleren har et lithium-metalbatteri. Åbn ikke batterierne, udsæt ikke batterierne for vand eller temperaturer over 80 °C. Oplad eller kortslut dem ikke.

Side 1 af 23 varenr.: 1080619046 2020\_07\_27 Kan underlægges tekniske ændringer! Fejl er forventelige.

- Instrumenter, der er blevet erstattet eller udskiftet, skal bortskaffes i henhold til relevante miljøregler.
- X
- Displayet er deaktiveret og kan aktiveres i to minutter ved at trykke på knappen.
   Energienhed og installationspunkt (udløb/indløb) kan indstilles på stedet, <u>kun én gang</u>, før driftsstart ved at trykke på knappen eller ved hjælp af passende konfigurationssoftware.

# 8.2 Piktogrammers installationspunkt

| <b>-</b> | Installation i udløb  |
|----------|-----------------------|
|          | Installation i indløb |

# 8.2 Piktogram målertype (på typebetegnelsesmærke)

| 111        | Varmemåler |
|------------|------------|
| $\Diamond$ | Kølemåler  |

# 4 Montering af flowmåler

# 8.2 Montering af PolluStat

- Få rørene skyllet af professionelle, og pas på ikke at beskadige nogen af systemkomponenterne. Luk derefter alle spærreventiler.
- Åbn den nærmeste aftapningsventil for trykfrigivelse.
- Tøm den lukkede rørsektion.
- Løsn koblingsringene, og fjern den gamle varmemåler.
- Fjern alle gamle pakninger og rengør tætningsfladerne. Indsæt nye pakninger.
- Placer flowmåleren korrekt under hensyntagen til gennemstrømningsretning (pil på siden af flowsensoren)! Stram koblingsringene.
- Drej kalkulatoren til den bedste position for aflæsning, eller tag den af og montér den i nærheden.

Bemærk vedrørende **PolluStat**: Til montering i et varmesystem med en lille mængde luft i mediet anbefaler vi at dreje

måleren til 90 °.

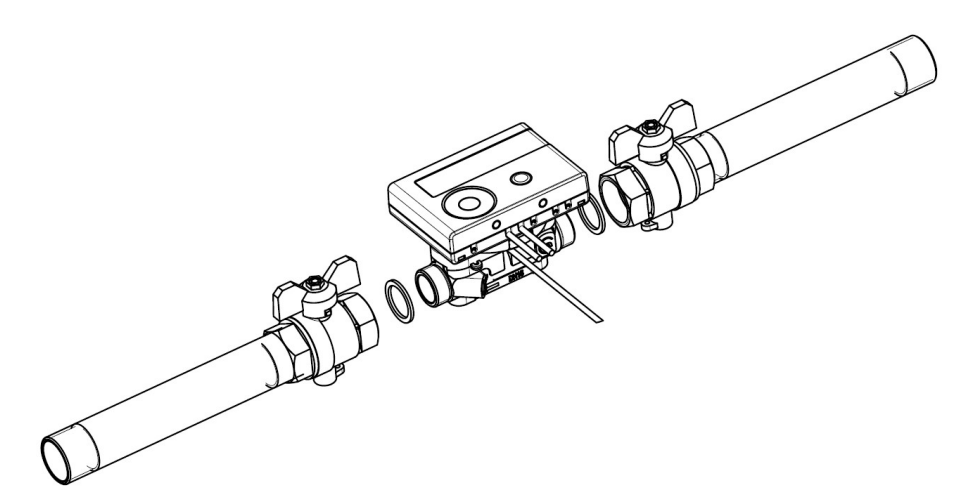

# 5 Aftagelig kalkulator

Vi leverer også målere med aftagelige kalkulatorer for at gøre det nemmere at montere i snævre installationsrum. For at frigøre kalkulatoren skal du trække den forsigtigt af flowsensoren.

Til montering af kalkulator på væggen fastgøres en vægstøtte på adapteren til flowsensoren (mellem kalkulator og flowsensor). Fjern kalkulatoren. Hold i flowsensorens adapter og drej vægmonteringsstøtten mod uret, indtil du kan frigøre den. Fastgør derefter vægstøtten på det ønskede sted **med den flade overflade mod væggen.** 

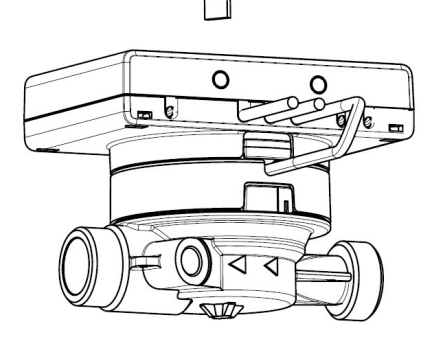

# Bemærk!

Sørg for korrekt placering af flowet ved installation ved at være opmærksom på retningspilene på forbindelsesstykket og i bunden af plastikadapteren. Sørg også for, at blindhullet i plastikadapteren er korrekt opstillet med metalstiften indvendig i bunden af forbindelsesstykket på flowudløbet. (I sjældne tilfælde er denne stift muligvis ikke til stede: I dette tilfælde er den ikke nødvendig for installation.)

### Vi anbefaler altid at løsne kalkulatoren fra flowsensoren.

Det er dog vigtigt at bemærke, at kalkulatoren skal løsnes ved følgende versioner:

- Køle- og varme-/kølingsmålere
  - varmemålere til høje temperaturer PolluStat (temperaturområde op til 130 °C)
- varme-/kølemålere til høje temperaturer PolluStat (temperaturområde op til 120 °C).

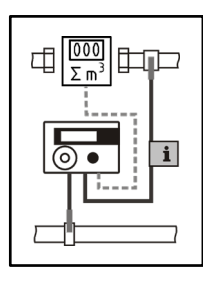

#### 8.2 Montering af temperatursensorerne

Ved installation af to udvendige temperatursensorer (symmetrisk) skal du sikre dig, at den (højre) temperatursensor med følgende tegning er monteret i samme rørledning som flowsensoren:

# 6.1 Direkte montering (kugleventil og T-rør)

- Fjern skaftskruen/den gamle temperatursensor og pakning/gammel Oring. Rengør forbindelsesoverflader.
- Skub O-ringen af temperatursensoren og indsæt den i bunden af gevindåbning på kugleventilen eller T-røret.
- Hold kun temperatursensoren ved skruen, og indsæt den i kugleventilen eller T-røret og skru godt fast.
- Dermed er plastikklemmen låst i den første krympning (set fra toppen af beskyttelsesforingen) og må ikke flyttes.

### 6.2 Installation af korte termorør (mindre end 60 mm)

- MID-kompatible termorør er godkendt i EU-lande.
- Plastikklemmen kan justeres for at indsætte en temperatursensor i et termorør.
- AGFW-temperatursensorer og nåletemperatursensorer må ikke monteres i termorørene.

### 6.3 Direkte montering af 6 mm temperatursensorer Vigtig note:

Luk spærreventilerne og sørg for, at der ikke kan trænge varmt vand ud, når skaftskruen eller den gamle temperatursensor fjernes!

- Forbered begge temperatursensorer: Skub O-ringen ind i den første krympning (set fra toppen af beskyttelsesforingen).
- Indsæt temperatursensorerne i målepunktet på forbindelsesstykket og kugleventilen eller T-røret, og stram dem ved hjælp af koblingsmøtrikkerne.
- Åbn alle kugleventiler igen og kontrollér installationspunkterne for lækage.
- Beskyt installationspunkterne (måler- og temperatursensorer) mod manipulation ved at fastgøre dem med tætningerne og tætningsledningerne.

### 7 Driftsstart

- Åbn lukkeventilerne langsomt.
- Kontrollér, at der ikke er lækager.

### Kontrollér følgende punkter:

- Er alle lukkeventiler åbne?
- Har måleren den rigtige størrelse?
- Er der gennemgang i opvarmningssystemet (opvarmning/køling) (ingen tilstoppede filtre)?
- Er temperatursensoren, der er installeret i flowsensoren, forseglet korrekt på flowsensoren?
- Passer retningspilen på forbindelsesstykket/flowsensoren til den faktiske gennemstrømningsretning?
- Er gennemstrømningsvolumen vist?
- Er en troværdig temperaturforskel vist?

Når måleren fungerer korrekt, skal du sætte tætningerne på de udvendige temperatursensorer og flowsensoren (påkrævet for at beskytte mod manipulation).

Side 3 af 23 varenr.: 1080619046 2020\_07\_27 Kan underlægges tekniske ændringer! Fejl er forventelige.

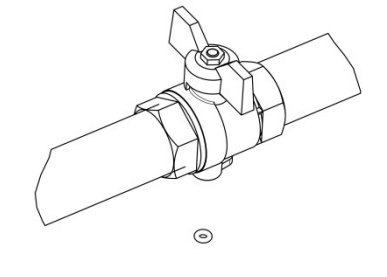

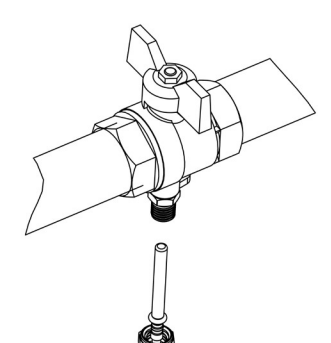

# 8 Display

Kalkulatoren har et flydende krystal-display med 8 cifre og specialtegn. De værdier, der kan vises, er opdelt i fem displaysløjfer. Alle data hentes ved hjælp af trykknappen ved siden af displayet. I starten befinder du dig automatisk i hovedsløjfen (niveau 1). Ved at trykke på trykknappen i mere end 4 sekunder skifter du til den næste displaysløjfe. Hold trykknappen nede, indtil du når den ønskede informationssløjfe.

Ved at trykke kortvarigt på knappen kan du scanne al information i en sløjfe.

Efter 2 minutter, hvor knappen ikke er brugt, deaktiveres displayet automatisk.

# Niveau 1/hovedsløjfe:

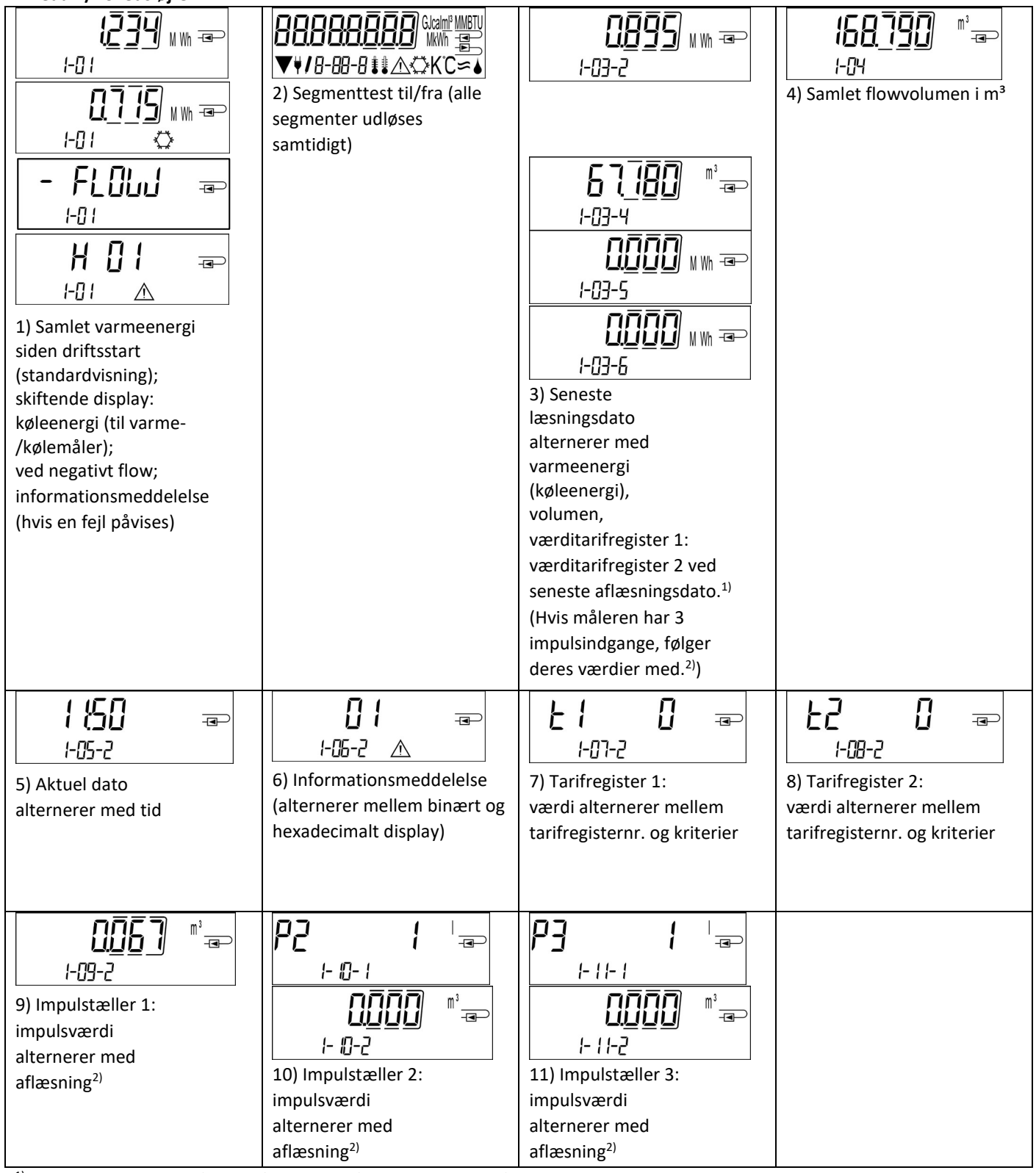

<sup>1)</sup> Op til slutningen af måneden/den 15. i måneden (for halvmånedlige værdier) vises forbrug og dato som 0.

<sup>2)</sup> Tre impulsindgange er en mulighed. De kan indstilles ved hjælp af passende konfigurationssoftware.

Niveau 2/teknikersløjfe:

| Niveau 2/ teknikersiøjre.                                                                                                    |                                                                                                    |                                                |                                                             |
|----------------------------------------------------------------------------------------------------|----------------------------------------------------------------------------------------------------|------------------------------------------------|-------------------------------------------------------------|
| IHE         IHE         IHE           2-01         Image: Non-state         Image: Non-state         Image: Non-sta | 2) Aktuel gennemstrømning i                                                                                                    | C<br>3) Indløbsgennemstrømning i               | ↓↓     ↓↓       2-□↓     ℃       4) Udløbsgennemstrømning i |
|                                                                                                    | m³/t. (Ved negativt flow, vises negativ værdi.)                                                                                                    | °C                                             | °C                                                          |
| 2-05       ##       K         5) Temperaturforskel i       K.         (Kølingsenergi: Negativ værdi vises.)                                                                                                    | 6) Før driftsstart: Dage siden<br>2-05<br>6) Før driftsstart: Dage siden<br>2-05-1<br>fremstilling<br>2-05-2<br>Efter driftsstart: Dage<br>siden fremstilling<br>alternerer med driftsdage<br>efter opnåelse af en<br>energiværdi > | <b>bu5                                    </b> | 5 12 3 4 5 6 7<br>2-08<br>8) Serienummer                    |
| 년 100 년 100 - 교<br>고 109<br>9) Firmwareversion                                                                                                    | 10 kwn                                                                                                    |                                                |                                                             |

# Niveau 3/statistisk sløjfe:

| $\begin{array}{c c} \hline \hline \hline \hline \hline \hline \hline \hline \hline \hline \hline \hline \hline \hline \hline \hline \hline \hline \hline$ |
|----------------------------------------------------------------------------------------------------|
|----------------------------------------------------------------------------------------------------|

Niveau 4/maksimumsværdisløjfer:

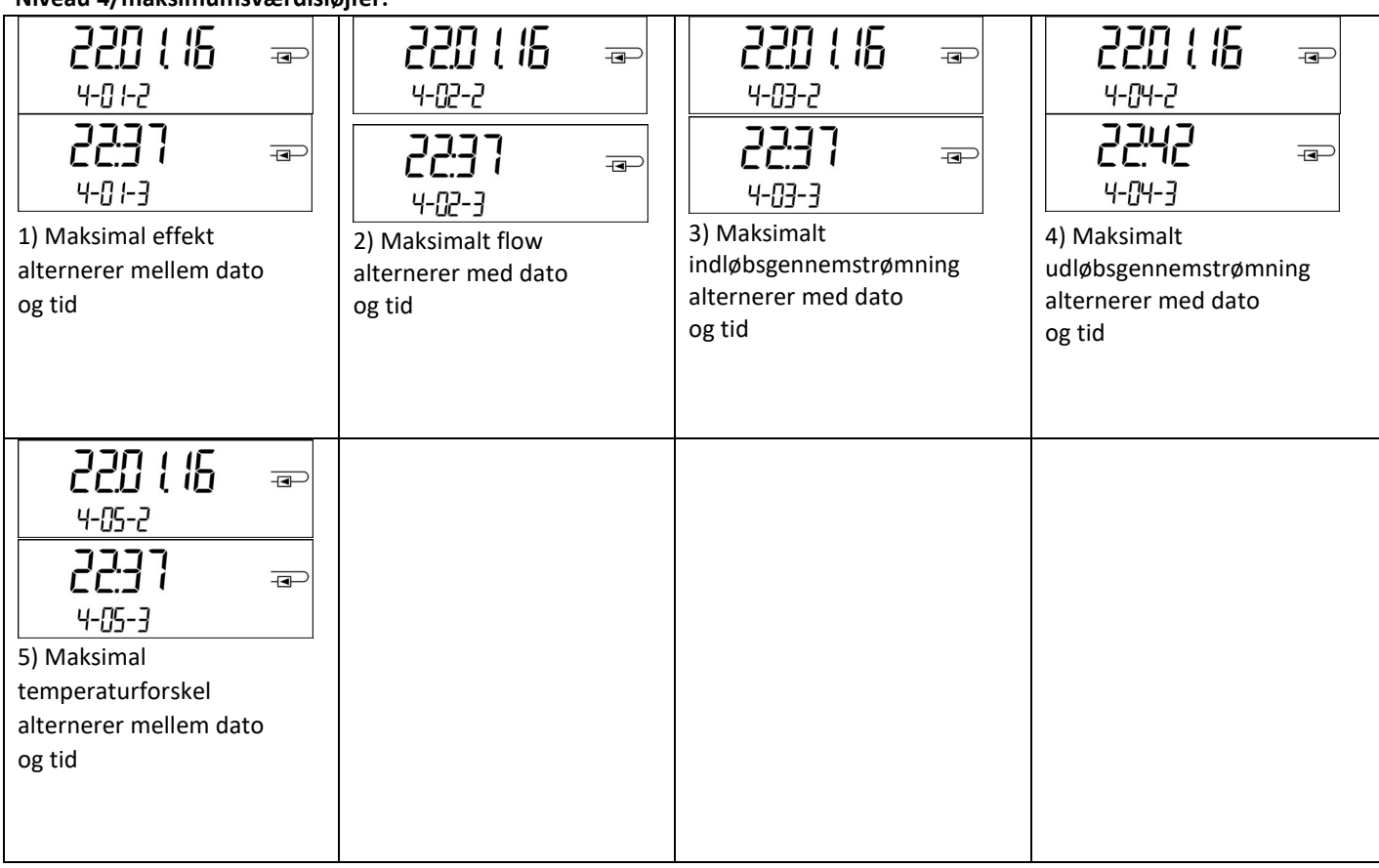

### Niveau 5/parametersløjfe:

|                    | InSEALL =>           |
|--------------------|----------------------|
| 15-01              | 5-02                 |
| 1) Parametrisering | ╎╓┋と╣╎╎ ╼╸           |
| energienned        | 15-82                |
|                    | 2) Parametrisering   |
|                    | "installationspunkt" |

### 8.1 Parametersløjfe

a) følgende måleregenskaber kan indstilles på stedet, **én gang**, ved at trykke på knappen eller ved hjælp af passende konfigurationssoftware:

- Energienhed (kWh; MWh; GJ; MMBTU; Gcal) -
- Installationspunkt (indløbsgennemstrømning; udløbsgennemstrømning).

**Disse parametriseringsmuligheder er kun tilgængelige, når energimængden stadig er <= 10 kWh.** Sørg for, at disse egenskaber indstilles efter behov, før systemet startes op.

Indstil ved at trykke på knappen: For at starte redigeringstilstanden til parametrisering skal du vælge det respektive punkt i parametriseringssløjfen og derefter trykke på knappen igen i 2-3 sekunder. Efter 2 sekunder vises "redigeringsblyanten" nederst til venstre i LCD'et (se billede herunder). Så snart det vises, skal du slippe knappen. Derefter begynder det aktuelle display at blinke.

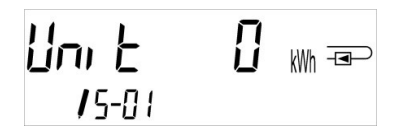

Ved at trykke kortvarigt på knappen kan du skifte til den næste mulighed. Ved at trykke på knappen i længere tid indstilles den aktuelt viste indstilling. Hvis der ikke vælges nogen indstilling, vil der ikke være nogen ændring, og så snart LCD'et slukkes, afsluttes redigeringstilstanden automatisk.

### 8.2 Påvisning af flow

flow påvist

Så længe måleren påviser et flow, vises følgende piktogram nederst til højre i LCD'et.

# 9 Anvendelsesforhold

| PolluStat                            |     |                                                                 |
|--------------------------------------|-----|-----------------------------------------------------------------|
| Maksimal flow qs/qp                  |     | 2:1                                                             |
| Mekanisk klasse                      |     | M2                                                              |
| Elektromagnetisk klasse              |     | E2                                                              |
| Miljøklasse                          |     | С                                                               |
| Flowsensor med beskyttelsesgrad      |     | IP65                                                            |
| Nominelt tryk PN                     | bar | 16                                                              |
| Monteringsposition                   |     | hvilken som helst. hvis der ikke er angivet noget på typemærket |
| Flowsensor fra PolluStat             |     |                                                                 |
| Temperaturområde medium varme        | °C  | 15 - 90                                                         |
|                                      |     | 15-130 høj temperatur (150; ved maksimalt 2000 t) (valgtri)     |
| Temperaturområde medium køling       | °C  | 5-50 (fra qp 1,5 til qp 10)                                     |
| Temperaturområde medium varme/køling | °C  | 15-90 varme                                                     |
|                                      |     | 15-120 høj temperatur (valgfri) 5-50                            |
|                                      |     | køling                                                          |
| Kalkulator                           |     |                                                                 |
| Omgivende temperatur i marken        | °C  | 5-55 ved 95 % relativ fugtighed                                 |
| Transporttemperatur                  | °C  | -25-70 (i maksimalt 168 t)                                      |
| Opbevaringstemperatur                | °C  | -25-55                                                          |
| Beskyttelsesgrad                     | •   | IP65                                                            |

# 10 Grænseflader og muligheder

# 10.1 Optisk (infrarød) grænseflade

Til kommunikation med den optiske grænseflade er en opto-kobler og passende konfigurationssoftware nødvendig. Optokobleren og konfigurationssoftwaren fås som ekstraudstyr.

Den optiske infrarøde grænseflade aktiveres ved automatisk at sende en header (i henhold til EN 13757-3). Baudrate: 2400 baud.

Derefter kan du kommunikere med måleren i 4 sekunder. Efter hver gyldig kommunikation er måleren åben i yderligere 4 sekunder. Derefter deaktiveres displayet.

Antallet af udlæsninger pr. dag via den optiske grænseflade er begrænset. Under daglig aflæsning er mindst 4 kommunikationer mulige. Hvis udlæsninger udføres sjældnere, vil det mulige antal kommunikationer stige.

# 10.2 Eftermontering med en ekstra kommunikationsgrænseflade (valgfrit)

Vi tilbyder også en eftermonterbar måler, hvortil kommunikationsgrænseflader kan tilføjes senere. Du finder beskrivelsen af vores valgfrie grænseflader i betjeningsvejledningen "Kommunikationsgrænseflader PolluStat".

For at eftermontere en sådan måler med en ekstra kommunikationsgrænseflade skal kalkulatorens klæbende tætning destrueres, og

enhedens kalkulator skal åbnes.

Når kalkulatoren er åben, skal du overholde ESD-kravene i henhold til EN 61340-5-1.

Brug en skruetrækker med en bred spids (4-5 mm) og tryk forsigtigt de to forudbestemte brudpunkter ind over kabelgennemføringerne (se billede 1).

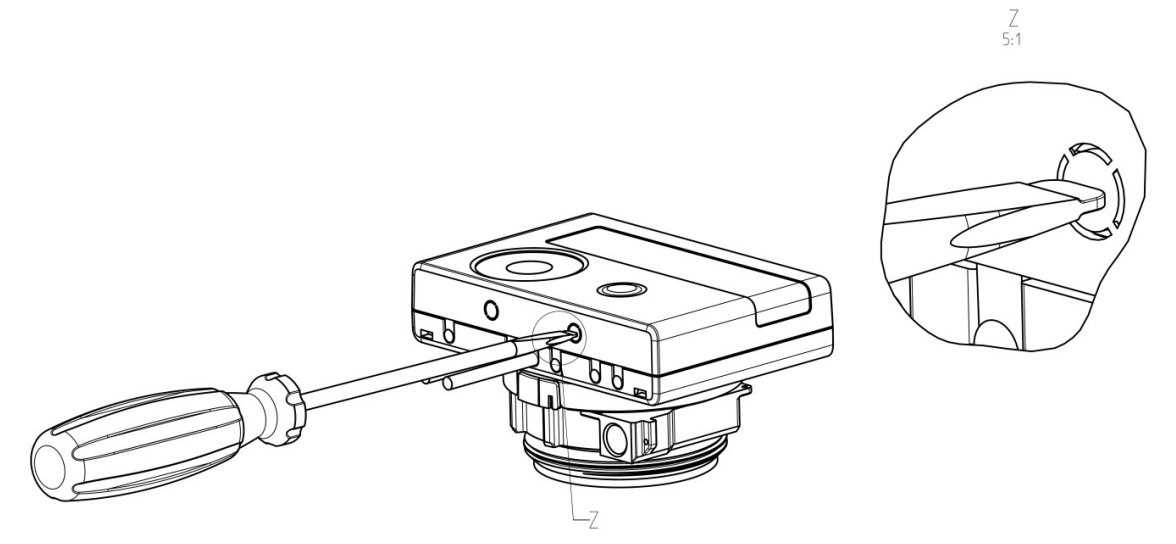

Sæt derefter skruetrækkeren ind i en af de to åbninger i en vinkel på ca. 45° og løft forsigtigt håndtaget op til ca. 90° (se billede 2). Den øverste del af kalkulatorens hus er ikke længere haspet på denne side. Gentag med den anden åbning. Nu kan det øverste stykke af huset tages af.

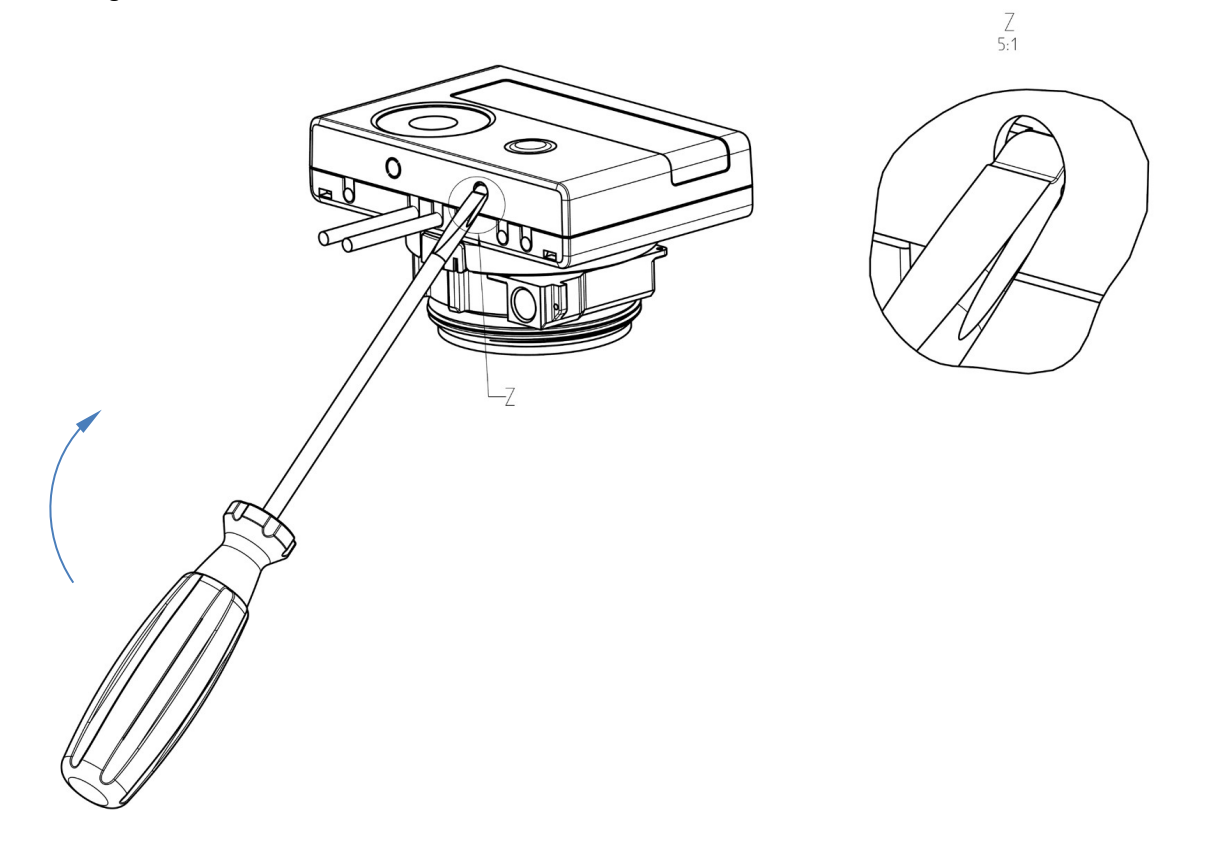

Sæt grænseflademodulet på højre side af pc-kortet. Kablerne føres gennem kabelgennemføringerne længst til højre og ind i kalkulatoren efter fjernelse af blindskiverne. Luk kalkulatoren.

Beskyt kalkulatoren mod uautoriseret åbning ved hjælp af en af de nummererede klæbende forseglinger, der er vedlagt modulerne (klæb den på den ødelagte forsegling). Den tilføjede stregkodeetiket kan bruges som dokumentation.

#### 10.3 Udskiftning af batteriet

Målerbatteriet kan nemt skiftes af autoriseret teknisk personale (kun vores udskiftninger). Udskiftede batterier skal bortskaffes i henhold til relevante miljøregler.

For at udskifte batteriet skal du åbne målerens kalkulator som beskrevet ovenfor i 10.2. Beskyt derefter kalkulatoren mod uautoriseret åbning ved hjælp af en af de nummererede klæbende forseglinger, der er vedlagt batterierne (klæb den på den ødelagte forsegling). Den tilføjede stregkodeetiket kan bruges som dokumentation.

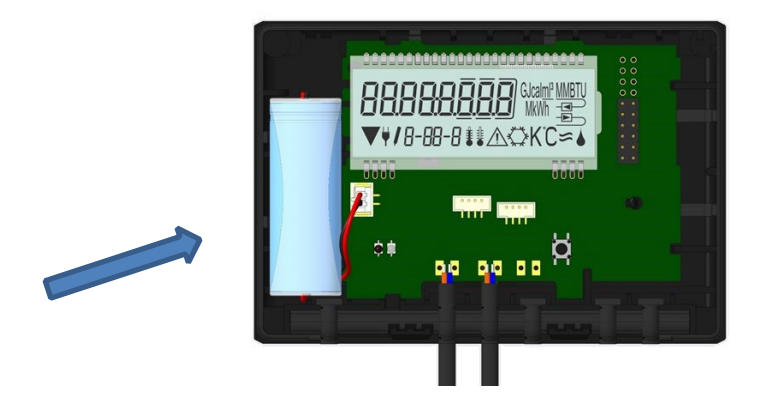

#### 10.4 Montering af power pack

Hvis der er behov for en ekstern strømforsyning, er det kun power packs, der er designet til vores varmemåler, der må bruges. For at tilslutte power packen skal du først åbne målerens kalkulator som beskrevet ovenfor i 10.2. Fjern derefter batteriet fra kalkulatoren, og sæt den i batteristikket i power packen. Beskyt power packen mod uautoriseret åbning ved hjælp af en af de medfølgende nummererede klæbende tætninger. Den tilføjede stregkodeetiket kan bruges som dokumentation. (Batteriet er en backup i tilfælde af strømsvigt.)

Power pack-kablet (A) har to stik; sæt det ene stik i relækontakterne på venstre side af pc-kortet. Derefter føres kablet gennem målerens venstre kabelgennemføring (set forfra) efter fjernelse af blindskiven. Det andet stik skal sættes i hunstikket på pc-kortet.

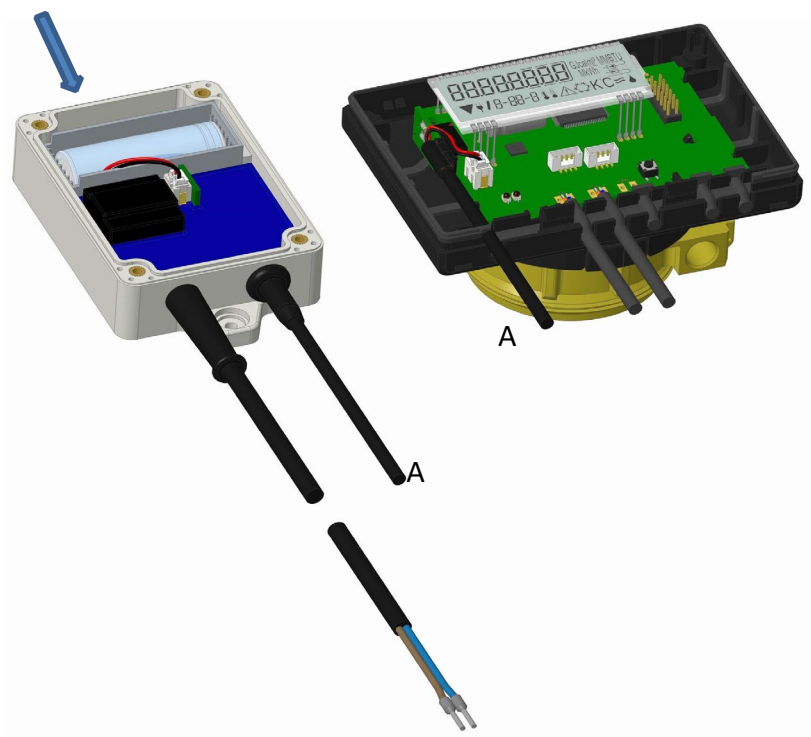

#### Kun autoriseret teknisk personale må slutte power packen til 230 V-strømforsyningen og kontrollere den.

Når måleren påviser ekstern strømforsyning, vises piktogrammet for et strømstik i displayet nederst til venstre. Luk kalkulatoren.

Beskyt kalkulatoren mod uautoriseret åbning ved hjælp af en af de nummererede klæbende forseglinger, der er vedlagt power packen (klæb den på den ødelagte forsegling). Den tilføjede stregkodeetiket kan bruges som dokumentation.

### 11 Informationsmeddelelser

Når instrumentet har registreret en informationsmeddelelse, vises meddelelsessymbolet: 🖄

Den specifikke meddelelse findes i menupunkt 6 'Informationsmeddelelse' i niveau 1/hovedsløjfe (se afsnit 8, Display). Meddelelseskoden vises skiftevis i binær og hexadecimal form.

Instrumentet genkender otte meddelelsesårsager, som også kan forekomme i kombination med hinanden.

| Hexadecimalt visning | Beskrivelse                     | Binær visning      |
|----------------------|---------------------------------|--------------------|
| Н 80                 | Lavt batteriniveau              | 1 på første plads  |
| H 40                 | Instrumentet er nulstillet      | 1 på anden plads   |
| Н 20                 | Defekt elektronik               | 1 på tredje plads  |
| H 10                 | Fejl i flowmålingssystemet      | 1 på fjerde plads  |
| H 08                 | Temperatursensor 2 kortslutning | 1 på femte plads   |
| H 04                 | Temperatursensor 2 kabelbrud    | 1 på sjette plads  |
| H 02                 | Temperatursensor 1 kortslutning | 1 på syvende plads |
| H 01                 | Temperatursensor 1 kabelbrud    | 1 på ottende plads |

"Temperatursensor 1" er den højre temperatursensor (set forfra).

# Eksempel: Temperatursensor 1 kabelbrud

| Meddelelse                                      | Lavt | Nulstil | Defekt elektronik | Fejl i<br>flowmålingssystem | Temperatursensor 2<br>kortslutning | Temperatursensor 2<br>kabelbrud | Temperatursensor 1<br>kortslutning | Temperatursensor 1<br>kabelbrud |                                                 |
|-------------------------------------------------|------|---------|-------------------|-----------------------------|------------------------------------|---------------------------------|------------------------------------|---------------------------------|-------------------------------------------------|
| Bit                                             | 7    | 6       | 5                 | 4                           | 3                                  | 2                               | 1                                  | 0                               |                                                 |
| Displaylokation                                 | 1    | 2       | 3                 | 4                           | 5                                  | 6                               | 7                                  | 8                               | Alternerende hexadecimal meddelelse vises (LCD) |
| Alternerende binær<br>meddelelse vises<br>(LCD) |      |         | 00                | 1-06- I                     | <b>][]  </b><br>⊥∆                 | -                               |                                    |                                 |                                                 |

 $\triangle$ 

Lavt batteriniveau (H 80)

- Nulstil (H 40)

\_

- Fejl i flowmålesystemet (H 10; i tilfælde af luft i ultralydsmålerøret), skal instrumentet udskiftes og sendes til leverandøren til undersøgelse.

### 11.1 Meddelelsesbeskrivelse

| Display | Meddelelse                         | Virkning                                                                                                  | Mulig årsag                                                                                                    |
|---------|------------------------------------|----------------------------------------------------------------------------------------------------|----------------------------------------------------------------------------------------------------|
| H 80    | Lavt batteriniveau                 | Ingen indflydelse på beregningen                                                                          | Ugunstige miljøforhold, lang driftstid                                                                                                    |
| H 40    | Nulstil                            | Ingen indflydelse på beregningen                                                                          | EMC, elektromagnetisk interferens                                                                                                    |
| H 20    | Defekt elektronik                  | Der udføres ingen energiberegninger.<br>Registret for energi opdateres ikke<br>(ingen nye data lagres).   | Defekt komponent, fejl på kalkulatorens<br>pc-kort                                                                                                    |
| H 10    | Fejl i flowmålingssystemet         | Der udføres ingen beregninger.<br>Volumen- og energiregistrene<br>opdateres ikke (ingen nye data lagres). | Forbindende kabel mellem<br>kalkulatorhuset og flowsensoren<br>er beskadiget<br><u>Ultralydsflowsensor</u> :<br>Luft i systemet; forurenet flowsensor<br><u>Mekanisk flowsensor</u> :<br>Scanning fungerer ikke korrekt |
| H 08    | Temperatursensor 2<br>kortslutning | Ingen energiberegninger. Registret for<br>energi opdateres ikke (ingen nye data<br>lagres).               | Sensorkabel beskadiget                                                                                                    |
| H 04    | Temperatursensor 2<br>kabelbrud    | Ingen energiberegninger. Registret for<br>energi opdateres ikke (ingen nye data<br>lagres).               | Sensorkabel beskadiget                                                                                                    |
| H 02    | Temperatursensor 1<br>kortslutning | Ingen energiberegninger. Registret for<br>energi opdateres ikke (ingen nye data<br>lagres).               | Sensorkabel beskadiget                                                                                                    |
| H 01    | Temperatursensor 1<br>kabelbrud    | Ingen energiberegninger. Registret for<br>energi opdateres ikke (ingen nye data<br>lagres).               | Sensorkabel beskadiget                                                                                                    |

### Betjeningsinstruktioner

Kommunikationsgrænseflade PolluStat

# 1 Grænseflader og muligheder

### 1.1 Optisk (infrarød) grænseflade

Til kommunikation med den optiske grænseflade er en opto-kobler og passende konfigurationssoftware nødvendig. Optokobleren og konfigurationssoftwaren fås som ekstraudstyr.

Den optiske infrarøde grænseflade aktiveres ved automatisk at sende en header (i henhold til EN 13757-3). Baudrate: 2400 baud.

Derefter kan du kommunikere med måleren i 4 sekunder. Efter hver gyldig kommunikation er måleren åben i yderligere 4 sekunder. Derefter deaktiveres displayet.

Antallet af udlæsninger pr. dag via den optiske grænseflade er begrænset. Under daglig aflæsning er mindst 4 kommunikationer mulige. Hvis udlæsninger udføres sjældnere, vil det mulige antal kommunikationer stige.

# 1.2 M-Bus (valgfri)

M-Bus er en galvanisk isoleret grænseflade til overførsel af måledata (absolutte værdier).

Generel information om M-Bustilkobling:

Det er vigtigt at bemærke, at de anerkendte teknologiske regler og de relevante juridiske

begrænsninger (internationale og lokale overholdes; se "Relevante

normer/Standarder/M-Bus-dokumentation").

### Installationen skal udføres af autoriserede, kvalificerede personer.

Hvis reglerne og informationerne i installations- og betjeningsvejledningen ikke overholdes nøje, eller hvis installationen viser sig at være defekt, opkræves eventuelle omkostninger fra det firma, der er ansvarligt for installationen.

Anbefalet kabeltype: Telefonkabel J-Y(ST)Y 2x2x0,8mm<sup>2</sup>.

Det er vigtigt at sikre, at topologien i M-Bus-netværket (kabellængder og tværsnit) er egnet til slutinstrumenternes **baudrate** (2400 Bd).

### 1.2.1 Relevante normer/standarder/M-Bus-dokumentation

| IEC 60364-4-41 (2005-12)              | Elektriske lavspændingsinstallationer - Del 4-41: Sikkerhedsmæssig beskyttelse -<br>Beskyttelse mod elektrisk stød                                            |
|---------------------------------------|----------------------------------------------------------------------------------------------------|
| IEC 60364-4-44 (2007-08)              | Elektriske lavspændingsinstallationer - Del 4-44: Sikkerhedsmæssig beskyttelse -<br>Beskyttelse mod spændingsforstyrrelser og elektromagnetiske forstyrrelser |
| IEC 60364-5-51 (2005-04)              | Elektrisk installation af bygninger - Del 5-51: Valg og opstilling af elektrisk udstyr -<br>Almindelige regler                                                |
| IEC 60364-5-54 (2011-03)              | Elektriske lavspændingsinstallationer - Del 5-54: Valg og opstilling af elektrisk udstyr - Jordforbindelser og beskyttelsesledninger                          |
| EN 50310 (2011)                       | Anvendelse af potentialudligning og jordforbindelse i bygninger med informationsteknologisk udstyr                                                            |
| EN 13757-1_2015, -2_2004, -<br>3_2013 | Kommunikationssystemer til målere og fjernmåling af målere                                                                                                    |
| M-Bus                                 | A dokumentation, version 4.8, M-Bus-brugergruppe                                                                                                    |

# 1.2.2 Yderligere tekniske specifikationer

Installationen skal opfylde kravene i de/den relevante normer/standarder/dokumentation (se afsnit 2.1) og specifikationerne herunder:

| Maksimal spænding for M-Bus                | 42 V                             |
|--------------------------------------------|----------------------------------|
| Minimumsspænding for M-Bus                 | 24 V                             |
| Maksimal rippelspænding                    | 200 mV; EN 13757-2_2004; 4.3.3.6 |
| Maksimal spænding potentielle<br>forskelle | 2 V                              |

# 1.2.3 Tekniske data M-Bus

| Primær adresse           | 0 (fabriksindstilling); 1 - 250 (konfigurerbar) |
|--------------------------|-------------------------------------------------|
| Baudrate                 | 2400; 300                                       |
| Forbindende kabellængde  | 1 m                                             |
| Antal mulige udlæsninger | ubegrænset                                      |
| Opdatering af data       | 120 s; vha. power pack: 2 s                     |

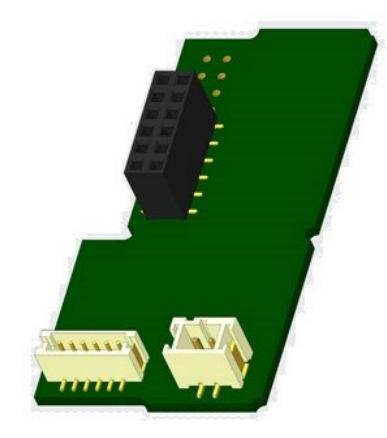

# 1.3 Radiogrænseflade trådløs M-Bus EN 13757-3, -4 (valgfri)

Radiogrænsefladen er til overførsel af måledata (absolutte værdier).

### Generel information om radiogrænsefladen:

Installation af radiokomponenter mellem eller bag varmerør eller tilstedeværelse af andre pladskrævende metalliske forhindringer direkte over eller foran huset skal undgås. Overførselskvaliteten (rækkevidde, telegrambehandling) af radiokomponenter kan påvirkes negativt af instrumenter eller udstyr med elektromagnetisk emission, såsom telefoner (især LTE-mobilradiostandard), wi-fi-routere, babyalarmer, fjernbetjeningsenheder, elektriske motorer, osv.

Derudover har bygningens konstruktion en stærk indflydelse på overførselsrækkevidde og dækning. Desuden skal de, når de bruger installationsbokse (understationer), være udstyret med ikke-metalliske låg eller døre.

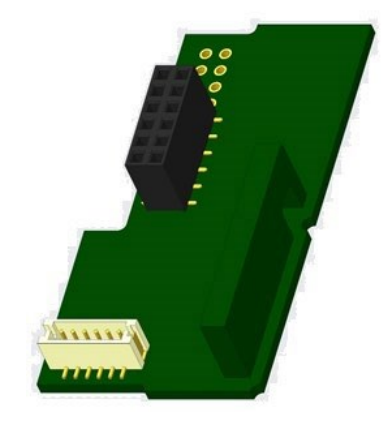

# Fabriksindstillingen af uret i måleren er standard (vinter) Centraleuropæisk tid (GMT +1). Der er ingen automatisk overgang til sommertid.

# Radiofunktionen er deaktiveret ved levering (fabriksindstilling). Se afsnit "Aktivering af radiogrænsefladen".

### 1.3.1 Teknisk dataradio

| Frekvens               | 868 MHz                                                                                                    |  |
|------------------------|----------------------------------------------------------------------------------------------------|--|
| Overførselskraft       | op til 12 dBm                                                                                                    |  |
| Protokol               | trådløs M-Bus baseret på EN 13757-3, -4                                                                                                    |  |
| Tilgængelige tilstande | S1/T1/C1                                                                                                    |  |
| Telegrammer            | <ul> <li>kort telegram i overensstemmelse med AMR (OMS-Spec_Vol2_Primary_v301 and _v402):<br/>energi (varme-/køleenergi, impulsindgang 1 til impulsindgang 3), samlet volumen, flow,<br/>effekt, informationsmeddelelse, udløbstemperatur, temperaturforskel</li> <li>langt telegram til ikke-stationær aflæsning: energi (varme-/køleenergi, impulsindgang 1 til<br/>impulsindgang 3), samlet volumen, informationsmeddelelse, 15 månedlige eller 30<br/>halvmånedlige værdier (kompakt tilstand)</li> </ul> |  |
| Kryptering             | Advanced Encryption Standard (AES); nøglelængde: 128 bits                                                                                                    |  |

# 1.3.2 Radiokonfiguration

| Parameter            | Mulige indstillinger                                                                                                    | Fabriksindstilling                     |  |
|----------------------|----------------------------------------------------------------------------------------------------|----------------------------------------|--|
|                      |                                                                                                    | (batteriets levetid, estimeret: 10 år) |  |
| Tilstand             | S1/T1/C1; envejs                                                                                                    | T1 (envejs)                            |  |
| Overførselsperiode   | 00:00-24:00; på et hvilket som helst tidspunkt                                                                                                    | 8:00-18:00                             |  |
| Overførselsinterval  | 10 sekunder-240 minutter                                                                                                    | 120 sekunder (varmemålere)             |  |
| Ugedage              | Mandag-søndag (enhver ugedag)                                                                                                    | Mandag-fredag                          |  |
| Uger på en måned     | 1-4 (4: uafbrudt, inkl. en mulig 5. uge)                                                                                                    | 1-4 (4: uafbrudt)                      |  |
| Måneder              | 1–12                                                                                                    | 1–12                                   |  |
| Radioaktiveringsdato | 01.0131.12. (dag. måned)                                                                                                    | ikke indstillet                        |  |
| AES-128-kryptering   | <ul> <li>ikke krypteret;</li> <li>krypteret i henhold til TILSTAND 5 eller<br/>TILSTAND 7:</li> <li>Primærnøgle</li> <li>nøgle pr. instrument</li> </ul>                 | Primærnøgle; ikke aktiveret            |  |
| Telegramtype         | <ul> <li>kort telegram i overensstemmelse med<br/>AMR<br/>(OMS-Spec_Vol2_Primary_v301 and<br/>_v402)</li> <li>Langt telegram til ikke-stationær<br/>udlæsning</li> </ul> | kort telegram (AMR)                    |  |

# 1.3.3 Aktivering af radiogrænseflade

Radiogrænsefladen deaktiverer fabrikken. Den kan aktiveres således:

a) Radiofunktionen kan aktiveres ved at trykke på knappen.

Tryk på knappen, indtil du skifter til displaysløjfen "6" (modulsløjfe). Skift derefter med et kort tastetryk til det andet punkt "rad(io) fra" (se billede). oFF rHd 

For at starte redigeringsfunktionen skal du derefter trykke på knappen

igen i 2-3 sekunder. Efter 2 sekunder vises "redigeringsblyanten" nederst til venstre i LCD'et. Så snart det vises, skal du slippe

knappen. Nu viser displayet "rad(io) til" og en sort trekant i alle displaysløjfer (se billede).

b) Radiofunktionen kan også aktiveres ved hjælp af en passende konfigurationssoftware. Denne software kan bestilles separat som ekstraudstyr.

Radiofunktionen kan også deaktiveres ved hjælp af den passende konfigurationssoftware.

Efter aktivering af radiofunktionen eller ændring af radioparametrene forbliver måleren i installationstilstand i 60 minutter. I løbet af denne tid sender den telegrammer med et interval på 36 sekunder.

Hvis du bruger den kompakte tilstand, overfører måleren efter aktivering i installationstilstand alternerende mellem formattelegrammer og kompakte telegrammer.

Under installationstilstand skal mindst en måler af den version, der installeres (indgangs- eller udløbsstrøm, varme eller varme/køling, impulsindgange, displayenheder) aflæses med udlæsningssoftware. Telegrammets format gemmes lokalt på pc'en i en .xml-fil.

Efter afsluttet installationstilstand overføres kun kompakte telegrammer.

# 1.3.4 Senere aktivering af radiokryptering

AES-kryptering kan også aktiveres senere. Den kan aktiveres således: a)

Krypteringen kan aktiveres ved at trykke på knappen.

Tryk på knappen, indtil du skifter til displaysløjfen "6" (modulsløjfe). Skift derefter med et kort tastetryk til det tredje punkt "AES fra" (se billede).

For at starte redigeringsfunktionen skal du derefter trykke på knappen igen i 2-3 minutter. Efter 2 sekunder vises "redigeringsblyanten" nederst til venstre i LCD'et. Så snart det vises, skal du slippe knappen. Nu viser displayet "AES til" (se billede).

b) Krypteringen kan også aktiveres ved hjælp af en passende konfigurationssoftware. Denne software kan bestilles separat som ekstraudstyr.

Krypteringen kan kun deaktiveres ved hjælp af konfigurationssoftwaren.

# 1.4 Tre ekstra impulsindgange (valgfrit; kun i forbindelse med M-Bus eller radio)

Med denne mulighed kan yderligere instrumenter med impulsudgange aflæses via optisk grænseflade, M-Bus eller radio. Generel information om impulsindgange:

Det er vigtigt at bemærke, at de anerkendte teknologiske regler og de relevante juridiske begrænsninger (internationale og lokale) overholdes; se Relevante normer/Standarder/Dokumentation om impulsindgange.

# Installationen skal udføres af autoriserede, kvalificerede personer.

Hvis reglerne og informationerne i installations- og betjeningsvejledningen ikke overholdes nøje, eller hvis installationen viser sig at være defekt, opkræves eventuelle omkostninger fra det firma, der er ansvarligt for installationen.

| IEC 60364-4-41 (2005-12) | Elektriske lavspændingsinstallationer - Del 4-41: Sikkerhedsmæssig beskyttelse -<br>Beskyttelse mod elektrisk stød                                            |
|--------------------------|----------------------------------------------------------------------------------------------------|
| IEC 60364-4-44 (2007-08) | Elektriske lavspændingsinstallationer - Del 4-44: Sikkerhedsmæssig beskyttelse -<br>Beskyttelse mod spændingsforstyrrelser og elektromagnetiske forstyrrelser |
| IEC 60364-5-51 (2005-04) | Elektrisk installation af bygninger - Del 5-51: Valg og opstilling af elektrisk udstyr -<br>Almindelige regler                                                |
| IEC 60364-5-54 (2011-03) | Elektriske lavspændingsinstallationer - Del 5-54: Valg og opstilling af elektrisk udstyr -<br>Jordforbindelser og beskyttelsesledninger                       |
| EN 50310 (2011)          | Anvendelse af potentialudligning og jordforbindelse i bygninger med informationsteknologisk udstyr                                                            |

# 1.4.1 Relevante normer/standarder/Dokumentation om impulsindgange

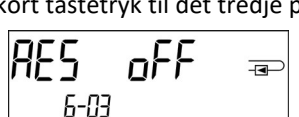

6-02

6-02

ПΠ

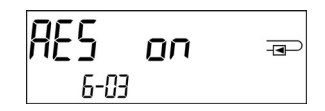

Side 14 af 23 varenr.: 1080619046 2020\_07\_27 Kan underlægges tekniske ændringer! Fejl er forventelige.

| EN 1434-2 (2016) | Varmemålere - Del 2: Konstruktionskrav |
|------------------|----------------------------------------|
|------------------|----------------------------------------|

### 1.4.2 Teknisk data impulsindgange

| Impulsindgangsklasse       | IB i henhold til EN 1434-2:2016 |
|----------------------------|---------------------------------|
| Forbindende kabellængde    | 1 m                             |
| Spændingsforsyning         | + 3 V DC                        |
| Kildestrøm                 | = 1,5 μΑ                        |
| Højt niveau indgangsgrænse | U≥2V                            |
| Lavt niveau indgangsgrænse | U ≤ 0,5 V                       |
| Pull-up-modstand           | 2 ΜΩ                            |
| Impulslængde               | ≥ 100 ms                        |
| Impulsfrekvens             | ≤ 5 Hz                          |

### 1.4.3 Mulige kombinationer af de forskellige indgangs- (klasse IB) og udgangsenheder (klasse OA)

|           | Klasse IA | Klasse IB | Klasse IC | Klasse ID | Klasse IE |
|-----------|-----------|-----------|-----------|-----------|-----------|
| Klasse OA | ja        | ја        | nej       | ja        | nej       |
| Klasse OB | ja        | nej       | nej       | ja        | ja        |
| Klasse OC | nej       | ja        | ja        | nej       | nej       |
| Klasse OD | nej       | nej       | ja        | nej       | nej       |
| Klasse OE | nej       | nej       | nej       | nej       | ja        |

### 1.4.4 Opsætning af de tre ekstra impulsindgange

De valgfrie impulsindgange 1 + 2 + 3 til eksterne målere kan indstilles ved hjælp af en passende konfigurationssoftware. Du kan konfigurere serienummer, producent, version (0... 255), mediumkode, indgangsimpulsværdi, enhed og startværdi for de eksterne målere.

### 1.4.5 Opsætningsmuligheder

| Impulsværdi | Enheder                     |
|-------------|-----------------------------|
| 1           | liter/kWh/impuls uden enhed |
| 2,5         | liter/kWh/impuls uden enhed |
| 10          | liter/kWh/impuls uden enhed |
| 25          | liter/kWh/impuls uden enhed |
| 100         | liter/kWh/impuls uden enhed |
| 250         | liter/kWh/impuls uden enhed |
| 1000        | liter/kWh/impuls uden enhed |

### Installationsnoter til impulsindgange:

Det er vigtigt, at impulskablerne ikke påvirkes af (eller udsættes for) en ekstern spænding!

Kontrollér polariteten af impulsgeneratorer med udgangene "åben samler".

Kabeltrådene må ikke røre hinanden under installationen, ellers tælles impulser i instrumentet.

Ved opsætning af måleren kan det være nødvendigt at justere måleraflæsningen af de tilsluttede instrumenter og impulsværdien ved hjælp af en passende konfigurationssoftware.

# Ved overførsel af værdierne fra impulsindgangene via radio skal overførsel indstilles ved hjælp af en passende konfigurationssoftware, hvis målerne ikke allerede var installeret til overførsel af værdier.

# 1.4.6 Stifttildelinger 6-trådet kabel

| Farve | Forbindelse |
|-------|-------------|
| Pink  | IE1+        |
| Grå   | IE1⊥        |
| Gul   | IE2+        |
| Grøn  | IE2⊥        |
| Brun  | IE3+        |
| Hvid  | IE3⊥        |

# 1.5 Én potentialfri impulsudgang (valgfri)

Den potentialfrie impulsudgang giver tællerimpulser fra måleren. Impulsudgangen lukker svarende til impulsværdien, se punktet "impulsværdi impulsudgang 1" i displaysløjfe "6" (modulsløjfe).

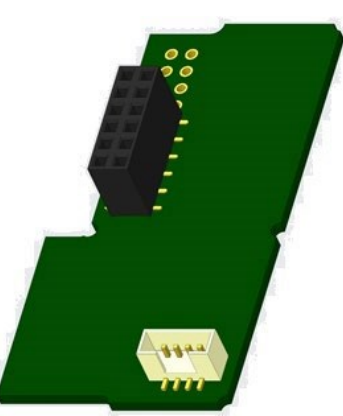

|                                        | Varmemåler                          | Kølemåler                          | Varme-/kølemåler                    |
|----------------------------------------|-------------------------------------|------------------------------------|-------------------------------------|
| Mulige indstillinger<br>impulsudgang 1 | varmeenergi<br>(fabriksindstilling) | køleenergi<br>(fabriksindstilling) | varmeenergi<br>(fabriksindstilling) |
|                                        | eller volumen                       | eller volumen                      | eller volumen                       |

Fra firmwareversion 1.03 (PolluStat) og 1.00 (PolluStat & PolluTherm) genkender måleren den nominelle størrelse og energienhed og indstiller selv impulsværdierne for energi og volumen i henhold til de følgende noter.

# PolluStat - impulsudgang til energi:

|                                      | Display viser<br>kWh/MWh | Display viser Gcal | Display viser GJ | Display viser<br>MMBTU |
|--------------------------------------|--------------------------|--------------------|------------------|------------------------|
| q₀ 0,6 m³/t                          | 1 kWh/impuls             | 1 Mcal/impuls      | 10 MJ/impuls     | 10<br>MMBTU/impuls     |
| q <sub>p</sub> 1,5 m³/t              | 1 kWh/impuls             | 1 Mcal/impuls      | 10 MJ/impuls     | 10<br>MMBTU/impuls     |
| q <sub>p</sub> 2,5 m <sup>3</sup> /t | 1 kWh/impuls             | 1 Mcal/impuls      | 10 MJ/impuls     | 10<br>MMBTU/impuls     |
| q <sub>p</sub> 3,5 m³/t              | 10 kWh/impuls            | 10 Mcal/impuls     | 10 MJ/impuls     | 10<br>MMBTU/impuls     |
| q <sub>p</sub> 6 m <sup>3</sup> /t   | 10 kWh/impuls            | 10 Mcal/impuls     | 10 MJ/impuls     | 10<br>MMBTU/impuls     |
| q <sub>p</sub> 10 m <sup>3</sup> /t  | 10 kWh/impuls            | 10 Mcal/impuls     | 10 MJ/impuls     | 10<br>MMBTU/impuls     |

### 1.5.1 Stifttildelinger 4-trådet kabel

| Farve     | Forbindelse     |
|-----------|-----------------|
| Gul       | IA1             |
| Grøn      | IA1             |
| Brun/hvid | ikke reserveret |

### 1.5.2 Tekniske data for én impulsudgang og to impulsudgange

| Impulsudgangsklasse         | OA (elektronisk skift) i henhold til EN 1434-2:2016 |
|-----------------------------|-----------------------------------------------------|
| Forbindende kabellængde     | 1 m                                                 |
| Maksimal skiftespænding     | 30 V                                                |
| Maksimal vekselstrøm        | 27 mA                                               |
| Kontaktmodstand (til) maks. | 74 Ω                                                |
| Kontaktmodstand (fra) min.  | 6 ΜΩ                                                |
| Lukketid                    | 100 ms                                              |
| Interval mellem impulser    | 100 ms                                              |

### 1.6 To potentialfrie impulsudgange (valgfri)

De potentialfrie impulsudgange giver tællerimpulser fra måleren.

Impulsudgangene lukker svarende til impulsværdien, se punkterne "Impulsværdi impulsudgang 1" og "Impulsværdi impulsudgang 2" i displaysløjfe "6" (modulsløjfe).

|                | Varmemåler  | Kølemåler  | Varme-/kølemåler |
|----------------|-------------|------------|------------------|
| Impulsudgang 1 | varmeenergi | køleenergi | varmeenergi      |
| Impulsudgang 2 | mængde      | mængde     | køleenergi       |

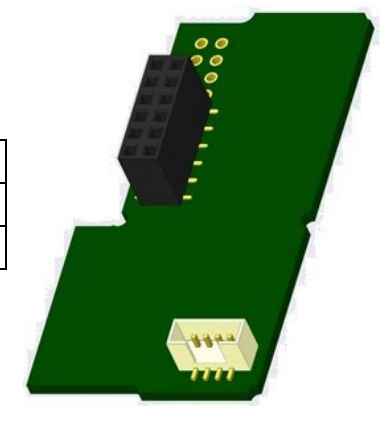

### Impulsudgange til energi:

Impulsværdien til energi bestemmes altid af **den sidste plads** i energidisplayet. Eksempler: Display: 0 kWh -> impulsværdi: 1 kWh/impuls

| Display. U KWII ->    | inipulsværul. I kvvn/inipuls           |
|-----------------------|----------------------------------------|
| Display: 0,000 MWh -> | impulsværdi: 0,001 MWh/impuls Display: |
| 0,000 GJ ->           | impulsværdi: 0,001 GJ/impuls           |

### Impulsudgange til volumen:

Impulsværdien til volumen bestemmes altid af **den anden sidste plads** i energidisplayet. Eksempel:

Display: 0,000 m<sup>3</sup> -> impulsværdi: 10 l/impuls (0,01 m<sup>3</sup>/impuls)

### 1.6.1 Stifttildelinger 4-trådet kabel

| Farve | Forbindelse |
|-------|-------------|
| Gul   | IA1         |
| Grøn  | IA1         |
| Brun  | IA2         |
| Hvid  | IA2         |

### 2 Eftermontering med en ekstra kommunikationsgrænseflade

Overhold ESD-kravene i henhold til EN 61340-5-1 under installationen af eftermonteringsmodulet.

Dette betyder, at der på stedet skal bruges en antistatisk håndledsrem med en integreret 1 MΩ modstand, der skal forbindes til et korrekt sted: Dette er enten et jordforbundet rør eller - kun med en passende adapter! - et Schuko-jordforbundet stik. Den antistatiske håndledsrem skal sidde godt til på håndledet.

### 2.1 Eftermontering med en ekstra kommunikationsgrænseflade (valgfrit)

Vi tilbyder også en eftermonterbar måler, hvortil kommunikationsgrænseflader kan tilføjes senere.

For at eftermontere en sådan måler med en ekstra kommunikationsgrænseflade skal kalkulatorens klæbende tætning destrueres, og enhedens kalkulator skal åbnes. Brug en skruetrækker med en bred spids (4-5 mm) og tryk forsigtigt de to forudbestemte brudpunkter ind over kabelgennemføringerne (se billede 1).

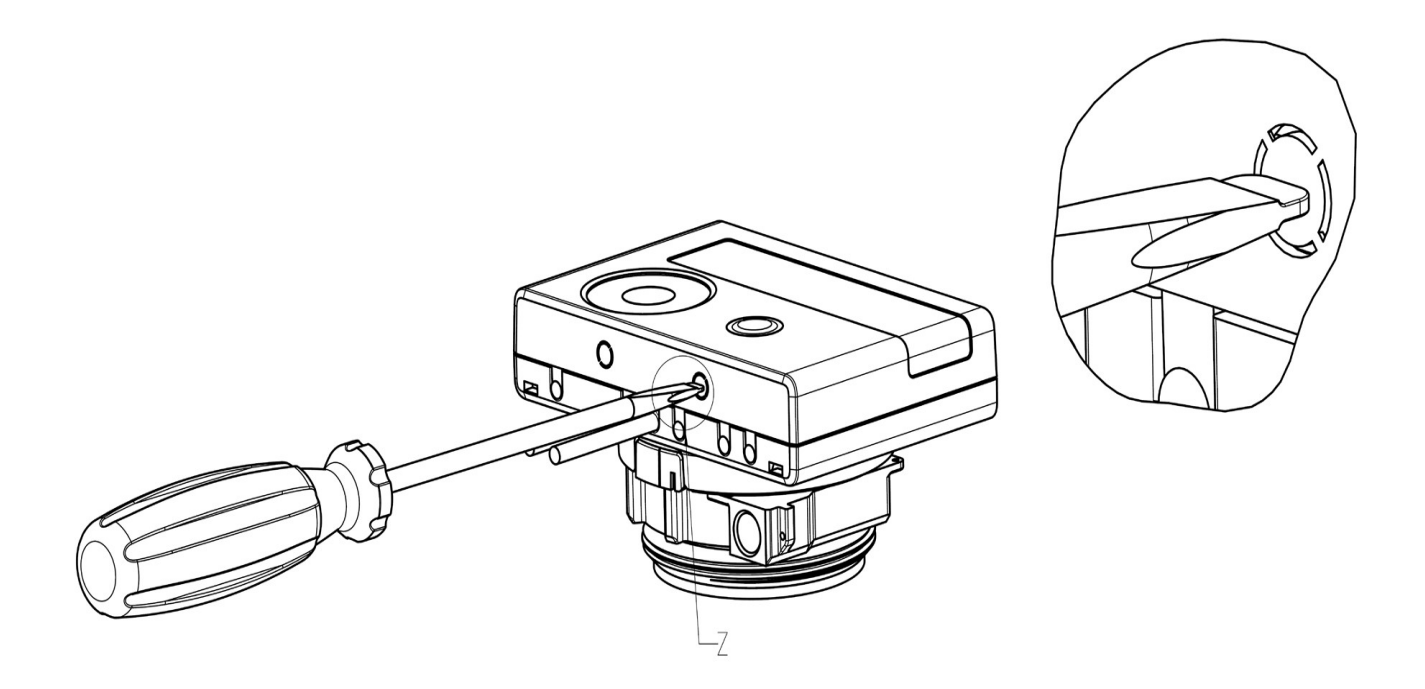

Z 5:1

Sæt derefter skruetrækkeren ind i en af de to åbninger i en vinkel på ca. 45° og løft forsigtigt håndtaget op til ca. 90° (se billede 2). Den øverste del af kalkulatorens hus er ikke længere haspet på denne side. Gentag med den anden åbning. Nu kan det øverste stykke af huset tages af.

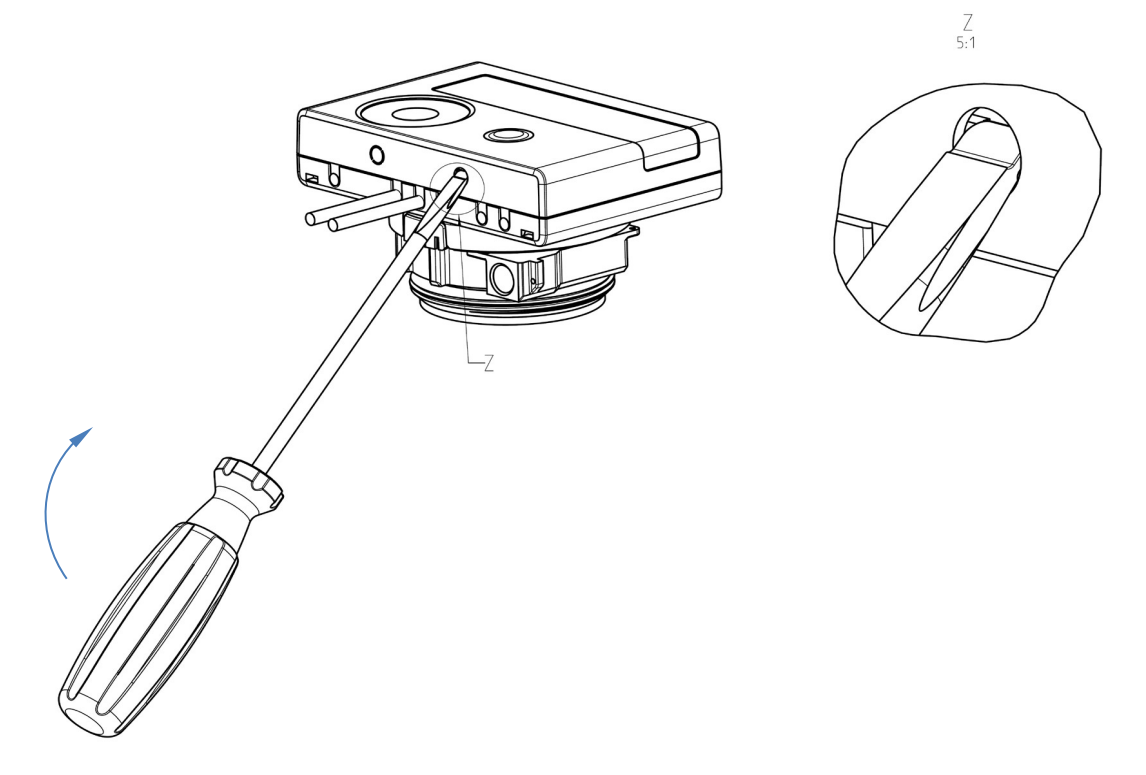

Sæt grænseflademodulet på højre side af pc-kortet (se billede 3). Kablerne føres gennem kabelgennemføringerne længst til højre og ind i kalkulatoren efter fjernelse af blindskiverne. Luk kalkulatoren.

Beskyt kalkulatoren mod uautoriseret åbning ved hjælp af en af de nummererede klæbende forseglinger, der er vedlagt modulerne (klæb den på den ødelagte forsegling). Den tilføjede stregkodeetiket kan bruges som dokumentation.

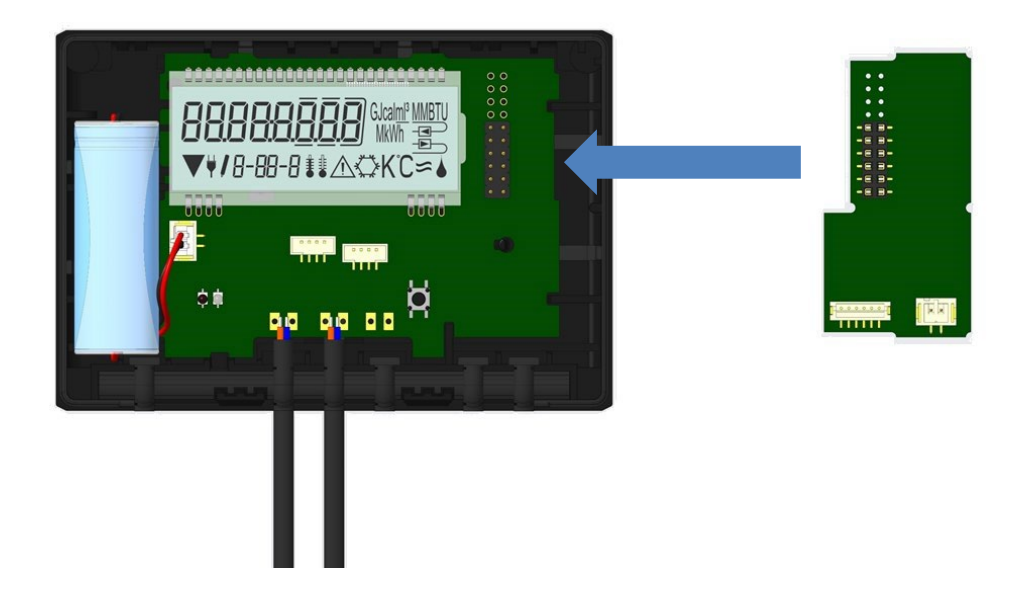

For at fjerne et modul skal den øverste del af huset presses forsigtigt mod bagpanelet på den nederste del af huset under åbning af kalkulatoren. Således løftes de to bageste snap-fits på det øverste husstykke af modulet på pc-kortet (se billede 4).

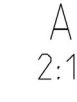

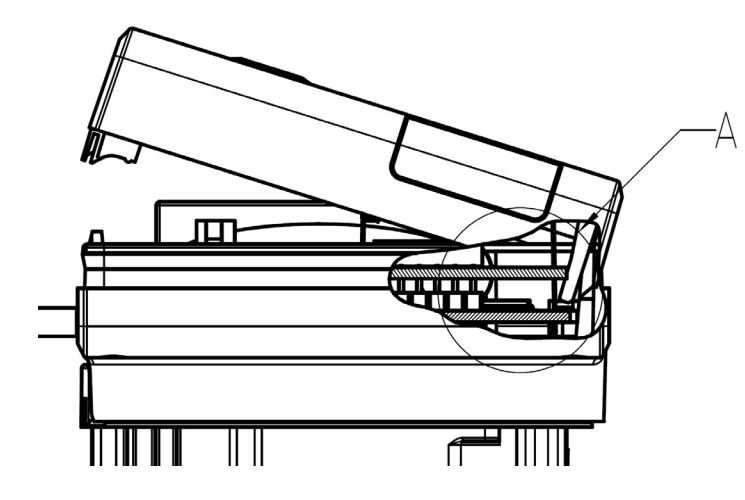

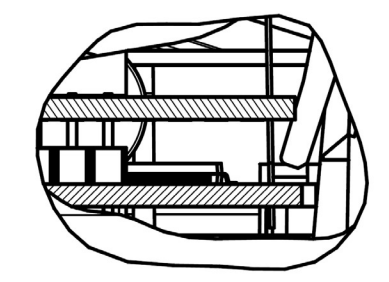

### 3 Vis i modulsløjfe (valgfri)

Niveau 6/modulsløjfe:

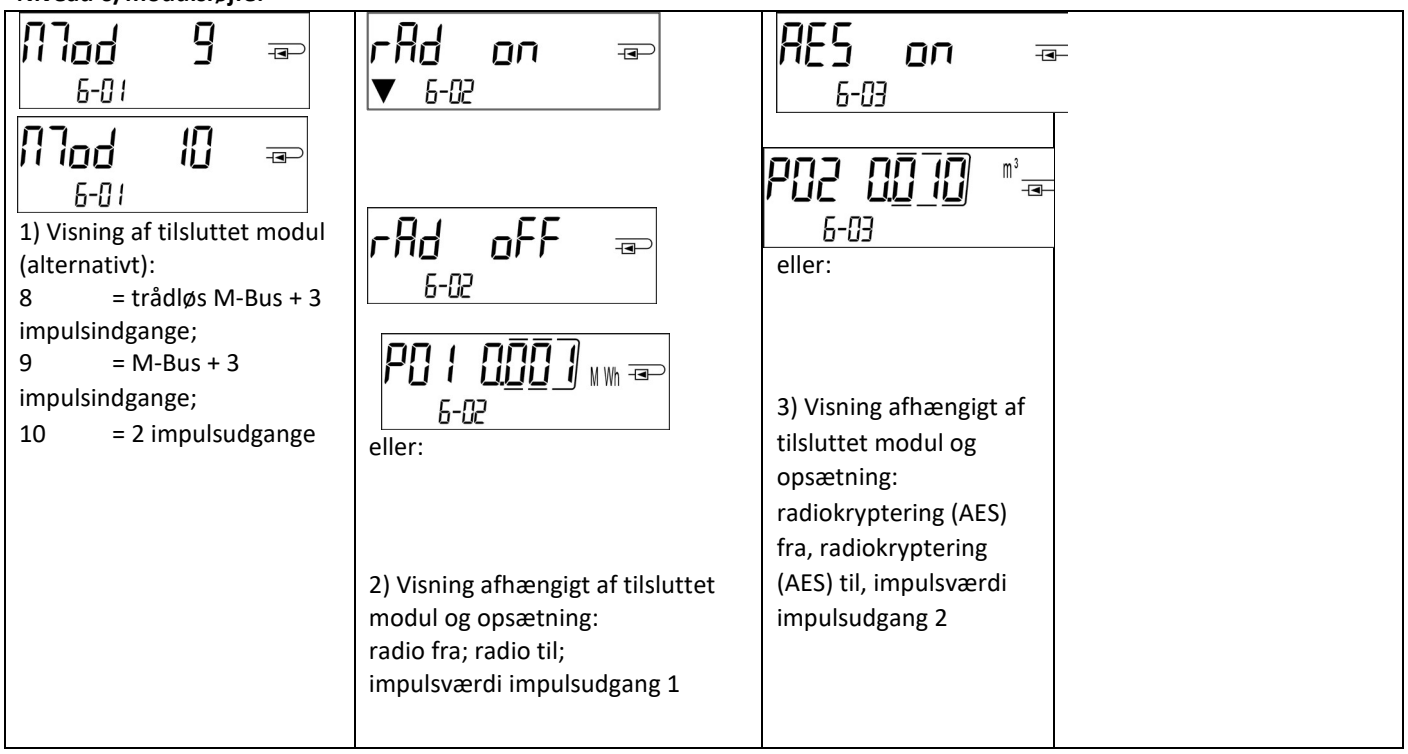

# EG-Konformitätserklärung EC-Declaration of Conformity

| Für das Produkt For the product                                                |                                                                                               |  |
|--------------------------------------------------------------------------------|-----------------------------------------------------------------------------------------------|--|
| Kompaktwärmezähler<br>Compact Heat Meter                                       | 53                                                                                            |  |
| EG-Baumusterprüfbescheinigung<br>EC examination certificate no.                | DE-16-MI004-PTB025                                                                            |  |
| Metrologiekennzeichnung<br>Metrology Marking                                   | CEMXX 0102 XX = Jahreszahl<br>year                                                            |  |
| Benannte Stelle, Modul, Zertifikat<br>notified body number, modul, certificate | 0102, Physikalisch-Technische Bundesanstalt, D-38166 Braunschweig, Modul D,<br>DE-M-AQ-PTB015 |  |
| bestätigen wir als Hersteller<br>we confirm as the manufacturer                | Engelmann Sensor GmbH, Rudolf-Diesel-Straße 24-28, D-69168 Wiesloch-Baiertal                  |  |
| dass das Produkt die Anforderungen                                             | erfüllt, die in den folgenden Richtlinien der Europäischen Gemeinschaft genannt               |  |

werden, soweit diese Anwendung auf das Produkt finden: that the product meets the requirements according to the following directives of the European Parliament as far as these are applied on the product:

Messgeräte-Richtlinie 2014/32/EU vom 26.2.2014 (ABI. L 96/149 29.3.2014), zuletzt geändert durch die Berichtigung vom 20.01.2016 (ABI. L 13 S. 57) RoHS-Richtlinie 2011/65/EU vom 8.6.2011 (ABI. L 174/88 1.7.2011) EMV-Richtlinie 2014/30/EU vom 26.2.2014 (ABI. L 96/79 29.3.2014) Zusätzlich für Geräte mit Funk: *Additionally for devices with radio communication:* Funkanlagen-Richtlinie 2014/53/EU vom 16.04.2014 (ABI. L 153/62 22.5.2014)

RoHS Directive 2011/65/EU EMC Directive 2014/30/EU

Measuring Instruments Directive 2014/32/EU

Radio Equipment Directive 2014/53/EC

Weiterhin entspricht das Produkt den folgenden harmonisierten Normen, normativen Dokumenten, Technischen Richtlinien und sonstigen Rechtsvorschriften, soweit diese Anwendung auf das Produkt finden: *Furthermore the product complies with the following harmonised standards, normative documents, technical guidelines and other regulations as far as these are applied on the product:* 

DIN EN 1434 (2015) DIN EN ISO 4064 (2014) OIML R75 (2002/2006) EN 301489-1 V2.2.3 (2019-11) EN 301489-3 V2.1.1 (2019-03) EN 300220-2 V3.1.1 (2017-02) EN 13757-2, -3 (2005) EN 60751 (2009) EN 62479 (2010) DIN EN 60529 (2000) EN 61000-4-3 (2006+A1:2008+A2:2010) EN 61000-4-4 (2004+A1:2010) EN 61000-4-6 (2014) EN 61000-4-8 (2010-11) PTB-Richtlinie K 7.1 (2006)

Der Hersteller trägt die alleinige Verantwortung für die Ausstellung der Konformitätserklärung. The manufacturer is solely responsible for issuance of the declaration of conformity.

Wiesloch-Baiertal, 06.05.2020 Engelmann Sensor GmbH

While Kinike

U. Kunstein / CE-Beauftragter CE Manager

# EG-Konformitätserklärung EC-Declaration of Conformity

Kompaktkältezähler Compact Coolina Meter bestätigen wir als Hersteller Engelmann Sensor GmbH, Rudolf-Diesel-Straße 24-28, D-69168 Wiesloch-Baiertal we confirm as the manufacturer dass das Produkt die Anforderungen erfüllt, die in den folgenden Richtlinien der Europäischen Gemeinschaft genannt werden, soweit diese Anwendung auf das Produkt finden: that the product meets the requirements according to the following directives of the European Parliament as far as these are applied on the product: RoHS-Richtlinie 2011/65/EU vom 8.6.2011 (ABI. L 174/88 1.7.2011) RoHS Directive 2011/65/EU EMV-Richtlinie 2014/30/EU vom 26.2.2014 (ABI. L 96/79 29.3.2014) EMC Directive 2014/30/EU Zusätzlich für Geräte mit Funk: Additionally for devices with radio communication: Funkanlagen-Richtlinie 2014/53/EU vom 16.4.2014 (ABI. L 153/62 22.5.2014) Radio Equipment Directive 2014/53/EC Weiterhin entspricht das Produkt den folgenden harmonisierten Normen, normativen Dokumenten, Technischen Richtlinien und sonstigen Rechtsvorschriften, soweit diese Anwendung auf das Produkt finden: Furthermore the product complies with the following harmonised standards, normative documents, technical guidelines and other regulations as far as these are applied on the product: DIN EN 1434 (2015) EN 300220-2 V3.1.1 (2017-02) EN 61000-4-3 (2006+A1:2008+A2:2010) DIN EN ISO 4064 (2014) EN 13757-2, -3 (2005) EN 61000-4-4 (2004+A1:2010) EN 61000-4-6 (2014) OIML R75 (2002/2006) EN 60751 (2009) EN 301489-1 V2.2.3 (2019-11) EN 62479 (2010) EN 61000-4-8 (2010-11) EN 301489-3 V2.1.1 (2019-03) DIN EN 60529 (2000) PTB-Richtlinie K 7.1, K7.2 (2006)

Der Hersteller trägt die alleinige Verantwortung für die Ausstellung der Konformitätserklärung. The manufacturer is solely responsible for issuance of the declaration of conformity.

Wiesloch-Baiertal, 06.05.2020 Engelmann Sensor GmbH

Für das Produkt For the product

Chel Kinike

U. Kunstein / CE-Beauftragter CE Manager

# Konformitätserklärung

für Geräte, die nicht europäischen Vorschriften unterliegen

Für das Produkt Kompaktkältezähler \$3 DE-16-M-PTB-0097 Baumusterprüfbescheinigung DE-M XX 0102 Metrologiekennzeichnung XX = Jahreszahl 0102, Physikalisch-Technische Bundesanstalt, D-38116 Braunschweig, Modul D, Benannte Stelle, Modul, Zertifikat DE-M-AQ-PTB015

bestätigen wir als Hersteller Engelmann Sensor GmbH, Rudolf-Diesel-Straße 24-28, D-69168 Wiesloch-Baiertal dass das Produkt die Anforderungen erfüllt, die im Mess- und Eichgesetz (MessEG vom 25.07.2013 (BGBI. I S. 2722)), zuletzt

geändert durch Artikel 1 des Gesetzes vom 11.04.2016 (BGBI. I S. 718) sowie in der sich darauf stützenden Mess- und Eichverordnung (MessEV vom 11.12.2014 (BGBI. I S. 2010)), zuletzt geändert durch Artikel 3 der Verordnung vom 30.04.2019 (BGBI. I S. 579), genannt werden.

Weiterhin entspricht das Produkt den folgenden harmonisierten Normen, normativen Dokumenten, Technischen Richtlinien und sonstigen Rechtsvorschriften, soweit diese Anwendung auf das Produkt finden:

DIN EN 1434 (2015) DIN EN ISO 4064 (2014) OIML R75 (2002/2006)

PTB-Richtlinie K 7.1, K7.2 (2006)

Der Hersteller trägt die alleinige Verantwortung für die Ausstellung der Konformitätserklärung.

Wiesloch-Baiertal, 06.05.2020 Engelmann Sensor GmbH

While Kunike

U. Kunstein / Metrologie-Beauftragter

Fabbricante/Manufacturer/Fabricant/Producent

Engelmann Sensor GmbH Rudolf-Diesel-Str. 24-28 69168 Wiesloch-Baiertal Tyskland

Side 22 af 23 varenr.: 1080619046 2020 07 27 Kan underlægges tekniske ændringer! Fejl er forventelige.

EN 60751 (2009)

**S3** 

# Sensus/Xylem EMEA & AP salgskontaktoplysninger

# Algeriet

Sensus SPA B.P. 02 Route de Batna

El-Eulma- Wilaya de Sétif, Algeria T: +213-36-8749-72

# Tjekkiet

Sensus Česká republika spol. s r.o. Walterovo náměstí 329/3 158 Prague 5 – Jinonice, Czech Republic Torun, Poland 87-100 T: +420 608710211

# Frankrig

Sensus France SAS 41 Porte du Grand Lyon ZAC du Champs Perrier Neyron, France 01700 T: 33-472-185-50

# Tyskland

Sensus GmbH Hannover Meineckestrasse 10 30880 Laatzen, Germany T: +49-5102-74-0

# Tyskland

Sensus GmbH Ludwigshafen Industriestrasse 16 67063 Ludwigshafen, Germany T: +49-621-6904-1100

# Tyskland | Østrig | Schweiz (DACH)

**Xylem Water Solutions Deutschland** GmbH Bayernstrasse 11 30855 Langenhagen, Germany T: + 49-511-7800-0

# Italien

Sensus Italia s.r.l. Via Gioacchino Rossini, 1/A I-20020 Lainate (MI), Italy T: +39-2-61291861

# Lokationer i EMEA

### Marokko

Sensus Maroc S.A.

23 Lot Beau fruit II Zone industrielle 12013 Ain Atiq, Maroc T: +212-538-02-32-50 or -567

Polen Sensus Polska Sp. z o.o. T: +48-56-654-3303

# Slovakiet

Sensus Slovensko a.s. Dr. Alberta Schweitzera 194 91601 Stara Tura, Slovakia T: +421 327753939

# Sydafrika

Sensus South Africa (Pty) Ltd **Plumbago Business Park** 3A Spier Street Glen Erasmia Kempton Park South Africa PO Box 1000 Glen Balad 1630 Johannesburg, South Africa T: +27-1146-616-80

### Spanien

Sensus España, S.A.U. Av. Dels Vents, 9 Esc. A 3º 4ª 08917 Badalona (Barcelona), Spain T +34-93-460-10-64

# Storbritannien og Irland

Sensus UK Systems Ltd 3 Lindenwood, Crockford Lane **Chineham Business Park** Basingstoke, Hampshire RG24 8QY T: +44-1794-526-100

# Lokationer i Asien og Stillehavsområdet

### Kina

Sensus Metering Systems (Fuzhou) Co., Ltd. #4 & #5 Building Tieling North Road Economic and Technological **Development Zone** Minhou, Fuzhou. 350101, P-R. Cina T: 86-591-2206-676

# Indien

Xylem Water Solutions India Pvt. Ltd. -Mumbai Suraj Water Park, Vijay Garden Naka, Ghodbunder Road Thane West, Maharashtra 400607, India T: +91-22-62644300

# Singapore

**Xylem Water Solutions Singapore Pte** Ltd 3A International Business Park, Tower B, #10-10/18 Singapore 609935 T: 65-6507-6999